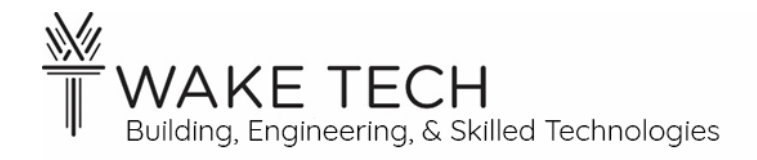

# Controller Output Lab

BAT-111: Building Automation Systems

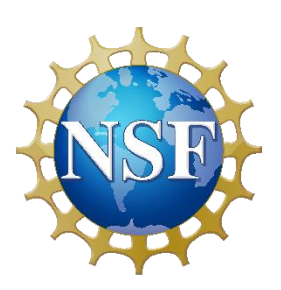

This material is based upon work supported by the National Science Foundation Advanced Technical Education grant program, A New Technician Training Program for Advanced Building Technologies, DUE-2000190.

The opinions, findings, and conclusions or recommendations expressed are those of the author(s) and do not necessarily reflect the views of the National Science Foundation.

Controller Output Lab© 2023 by Wake Technical Community College is licensed under CC BY-NC-SA 4.0. To view a copy of this license, visit http://creativecommons.org/licenses/by-ncsa/4.0/.

# Controller Output Lab

BAT-111: Building Automation Systems

## **SYNOPSIS**

In a previous lab, we configured a peer-to-peer network with out controller. In this lab, we will start to work with our controller and investigate outputs.

## **OBJECTIVES**

Upon completion of this activity the student will be able to:

- Understand the power requirements of the BAScontrol22 controller.
- Restore a configuration to the BASControl22 controller.
- Configure an output for the controller.
- Wire an analog and binary output.

# PARTS AND EQUIPMENT

- <u>Contemporary Controls BAScontrol22 or BAScontrol22S</u> [https://www.ccontrols.com/basautomation/bascontrol.htm]
- Ethernet cable
- Windows Laptop
- Wiring of assorted colors
- Switch

## **REFERENCES**

•

## MANUALS

• <u>Contemporary Controls BAScontrol22 User Manual</u> [https://www.ccontrols.com/pdf/um/UM-BASC22V4.pdf]

## BACKGROUND

In a previous lab, we successfully powered the BAScontrol22 controller, set up a peer-to-peer connection with the controller and viewed the controller's webpage. This is where this lab begins.

#### 1.1 - Controller

A controller is a device which has input and output functionality to and from an end device.

#### 1.2 - Inputs vs Outputs

An input or output is considered from the reference of the device being discussed.

#### Input

An input is information coming into the device from another device. A good example of a controller input would be signaling to know whether a light is on or off.

#### Output

An output is information or a control action leaving the controller to control an end device. An example of an output is signaling to turn the light on or off.

#### Feedback

Often a controller input is used to verify an output is done correctly. Feedback is knowing/checking the state of the light, after you have signaled to turn the light off.

#### 1.3 - Binary vs Analog

#### Binary

Binary only has two states. It can be referred to as the following:

- True vs False
- Closed vs Open
- On vs Off
- 1 vs 0

We will refer to binary as any of these and use them interchangeably so note that:

- True = Closed = On = 1
- False = Open = Off = 0

#### Analog

Analog values have a range of values. A subtle difference in an analog value might mean significant difference in what that value represents.

## PROCEDURES

## Part 1: Peer-to-Peer network

In a previous lab, we successfully powered the BAScontrol22 controller, set up a peer-to-peer connection with the controller and viewed the controller's webpage. This is where this lab begins.

#### 1.1 - Network Configuration

In BAT-111, we are going to use the default IP address for our controller which is 192.168.92.68.

As we learned in a previous lab, we need to change the IPv4 address of the ethernet adaptor on our laptop so that it is on the same local area network as our controller.

- Laptop: 192.168.92.25
- BAScontrol22: 192.168.92.68

Refer to the previous lab, if you need help to setting up a peer-to-peer network with your controller and laptop.

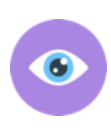

The IPv4 address we statically assign to out laptop is going to change every lab so we get practice setting different IP addresses on the laptop. In BAT-111, we are going to use the default IP address for our controller which is 192.168.92.68. In future classes, we will also be changing the IP address of the controller.

## **Part 2: Controller Configuration**

At the beginning of each lab, you will be given a configuration that you will have to restore to your controller.

The file is zip and will be included with the lab

#### 2.1 - BASbackup

The BASbackup program can backup the controller or restore a previously backed-up configuration.

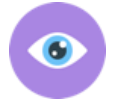

If you want to save your work between classes, you will run BASbackup to backup your work on the controller.

Run the Windows program BASbackup.

| BAScontrol IP Address                   |                    | DAC      |      |
|-----------------------------------------|--------------------|----------|------|
| 192.168.92.68                           | Delete IP          | DAJDA    | скир |
| Sedona Bundle                           | Unit Status        | _        |      |
| Component_Bundle_BASC_1.1.10            | ONLINE             |          |      |
| Backup/Recovery File                    |                    |          |      |
| BAT-111 - Lab 03 - Controller Outputs L | ab - BASbackup.zip | Choose F | ile  |
| Backup                                  |                    | Restore  | )    |
|                                         |                    |          |      |

#### BAScontrol IP Address

This is the IP address of your controller.

#### Unit Status

This field shows if you a connection to your controller.

What is the Unit Status?

> If the Unit Status is not ONLINE, we need to check the peer-to-peer network.

#### Backup/Recovery File

- Backup → If you are doing a backup, this is the file saved from your controller's configuration.
- Restore → If you are doing a restore, this is the file used for your controller's configured.

We are doing a restore, so click the "Choose File" button and find the lab's configuration zip file.

| Chasse 7im                                   | Eile                                               | ~        |
|----------------------------------------------|----------------------------------------------------|----------|
| Choose Zip                                   | File                                               | ^        |
| Look In:                                     | BAT-111 - Lab 03 - Controller Outputs L 💌 🖪        |          |
| BAT-111 -                                    | Lab 03 - Controller Outputs Lab - BA Sbackup zip   |          |
|                                              |                                                    |          |
|                                              |                                                    |          |
|                                              |                                                    |          |
|                                              |                                                    |          |
|                                              |                                                    |          |
|                                              |                                                    |          |
|                                              |                                                    |          |
|                                              |                                                    |          |
| File Name:                                   | BAT-111 - Lab 03 - Controller Outputs Lab - BASbac |          |
| File <u>N</u> ame:                           | BAT-111 - Lab 03 - Controller Outputs Lab - BASbac | :kup.zip |
| File <u>N</u> ame:<br>Files of <u>T</u> ype: | BAT-111 - Lab 03 - Controller Outputs Lab - BASbac | skup.zip |
| File <u>N</u> ame:<br>Files of <u>T</u> ype: | BAT-111 - Lab 03 - Controller Outputs Lab - BASbac | skup.zip |

Click "Open" button.

#### Restore

Click the "Restore" button to start the restore process.

#### 2.2 - <u>Restore Setup</u>

The Restore Setup window will open.

| 🚉 Restore Setup                                                                                             |                      |                                                                                                    |                                                                                                    | × |
|----------------------------------------------------------------------------------------------------|----------------------|----------------------------------------------------------------------------------------------------|----------------------------------------------------------------------------------------------------|---|
| IP Address         192.168.92.68         Netmask         255.255.255.0         Gateway         192.168.92.1 |                      | Configuration values in the values in the Main Config<br>recovery operation is per<br>The recovery process ge<br>uploaded to the controll<br>backup of the recovery<br>the recovery process is of<br>will be created. | ne text boxes will replace<br>juration file when a<br>rformed.<br>enerates new files to be<br>er. If you want to save a<br>data, choose a file; when<br>complete, a new zip file | - |
| DNS1<br>8.8.8.8                                                                                             |                      |                                                                                                    |                                                                                                    |   |
| DNS2                                                                                                    |                      |                                                                                                    |                                                                                                    |   |
| BACnet Device Instance<br>2749                                                                              | BACnet Port<br>47808 |                                                                                                    |                                                                                                    |   |
| BACnet Device Name                                                                                          |                      |                                                                                                    |                                                                                                    |   |
| Zachary Taylor                                                                                              |                      |                                                                                                    |                                                                                                    |   |
| Recovery File Name                                                                                          |                      | Choose File                                                                                                    |                                                                                                    |   |
| Restore Options                                                                                             |                      |                                                                                                    | -                                                                                                    |   |
| ✓ Wire Sheet                                                                                                | BACnet Server Data   |                                                                                                    |                                                                                                    |   |
| Main Configuration                                                                                          | MS/TP Configuration  |                                                                                                    |                                                                                                    |   |
| ✓ Web Component Configuration                                                                               |                      |                                                                                                    |                                                                                                    |   |
| Restore                                                                                                    |                      |                                                                                                    | Close                                                                                                    |   |

#### BACnet Device Name

Change the BACnet Device Name, to be your full name.

#### Restore

Click the "Restore" button.

#### 2.3 - Authentication

The Authentication window will open.

- User Name: admin
- Password: admin

Enter the User Name and Password in the Authentication window.

Click the "OK" button to close the Authentication window.

#### 2.4 - Watch

At the bottom of the Restore Setup window, you can watch the configuration steps on the controller.

#### 2.5 - Clear RTC Memory

Click "OK" to clear the controller's RTC memory.

|         | Authentication                                                      | $\times$ |
|---------|---------------------------------------------------------------------|----------|
|         |                                                                     |          |
|         | User Name                                                           |          |
|         | admin                                                               |          |
|         | Password                                                            |          |
|         |                                                                     |          |
|         | Sedona wire sheet user                                              |          |
|         | authentication is needed                                            |          |
|         | before backup or restore.                                           |          |
|         | OK Canc                                                             | el       |
| Clear R | TC Memory                                                           | ×        |
| ?       | Option to clear RTC values<br>and use default value for Virtual Poi | ints.    |
|         | Clear RTC memory?                                                   |          |
|         | OK Cancel                                                           |          |
|         |                                                                     |          |

Controller must be restarted

Cancel

for changes to take effect.

**Restart controller?** 

OK

Restart Required

?

#### 2.6 - Restart Required

After restoring the configuration file to the controller, the controller must be restarted.

Click "OK" to restart the controller.

As the controller restarts, the LEDs illuminate the startup sequence of the controller.

Close the Restore Setup window by clicking the "Close" button.

#### BASbackup window

Look at the BASbackup window, check the Unit Status to make sure after the controller has finished the startup sequence and that the Unit Status is ONLINE.

Close the BASbackup window.

## Part 3: Controller Webpage

#### 3.1 - IP address

Devices in the local area network must each have a unique IP address.

Wake Tech BAT Lab https://bat.waketech.edu

7 of 17

 $\times$ 

What is your laptop's IP address?\_\_\_\_\_

What is your controller's IP address?\_\_\_\_\_

> The IP addresses should not be the same.

#### 3.2 - <u>Webpage</u>

Open a browser and go to the controller's webpage using the controller's IP address.

| <b>e</b> | BAScontrol22S × +                                                                                                    |                         |                              |                           | - 0 X   |  |
|----------|----------------------------------------------------------------------------------------------------|-------------------------|------------------------------|---------------------------|---------|--|
| ← C      | A Not secure   192.168.92.68                                                                                                    |                         | Q AN                         |                           | ÷۰۰ 😵 🕀 |  |
|          | Universal Inputs                                                                                                    | Binary Inputs           | Analog Outputs               | Binary Outputs            | Î       |  |
|          | Universal Input 1 Universal Input 5<br>UI1 0.003 UI5 0.000                                                                                                    | Binary Input 1<br>BI1 0 | Analog Output 1<br>AO1 0.000 | Binary Output 1<br>BO1 0  |         |  |
|          | Universal Input 2         Universal Input 6           UI2         0.003         UI6         0.001         III                                                                                                    | Binary Input 2<br>BI2 0 | Analog Output 2<br>AO2 0.000 | Binary Output 2<br>BO2 0  |         |  |
|          | Universal Input 3         Universal Input 7           UI3         0.000         UI7         0.000         □                                                                                                    | Binary Input 3<br>BI3 0 | Analog Output 3<br>AO3 0.000 | Binary Output 3<br>BO3 0  |         |  |
|          | Universal Input 4 Universal Input 8 UI4 0.004 UI8 0.001                                                                                                    | Binary Input 4<br>BI4 0 | Analog Output 4<br>AO4 0.000 | Binary Output 4<br>BO4 0  |         |  |
|          |                                                                                                    |                         |                              | Binary Output 5<br>BO5 0  |         |  |
|          |                                                                                                    |                         |                              | Binary Output 6<br>BO6 0  |         |  |
|          | BAScontrol22S                                                                                                    |                         |                              |                           |         |  |
|          | System Config System Status Set Time                                                                                                    | Virtual Points We       | b Components BACnet U        | Itility Restart Controlle | er      |  |
|          |                                                                                                    | Auto Refresh OFF        |                              |                           |         |  |
|          | Copyright 2022 Contemporary Control Systems, Inc. All rights reserved<br>Firmware Revision 4.0.2 : Web Page Revision 7.0.10<br>NOTE: A GREEN label indicates that the I/O point has been placed on the wire sheet |                         |                              |                           |         |  |

## Part 4: Controller

We need to learn a little about the BAScontrol22 by referencing the controller's manual.

4.1 - Power Supply

Open the User Manual for your controller and find section 3.1: Power Supply.

Can the controller be powered by AC, DC, or either?

What are the voltage requirements for the controller defined by the user manual?\_\_\_\_\_

Are you powering your controller by AC or DC?\_\_\_\_\_

Using your voltmeter, what is the source voltage at the power terminal screws?\_\_\_\_\_

#### 4.2 - <u>Cabling</u>

Open the User Manual and find section 3.2: Cabling Considerations.

Can you use solid, stranded, or both for I/O?

What are the specifications for solid conductors?

What are the specifications for stranded conductors?

#### 4.3 - <u>Device</u>

Take a look at the controller. You have previously found the Power LED.

Are the power requirements shown on the controller?

Does the controller have a chassis ground?\_\_\_\_\_

### Part 5: Analog Outputs (AO)

Analog Outputs (AO) are used to produce a range of values. Analog Outputs represent data that is not just binary.

AOs represent a range of values with a voltage range.

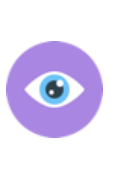

For example, an AO can be used to tell a damper or valve to be a certain percentage open.

With an economizer, we want a percentage of the mixer air to come from the outside and the rest from the return. For example, we could have the outside air damper open 30% and the return air damper open 70%. If we used a BO to adjust the outside air damper, we could only tell the damper to be completely open or completely closed.

#### 5.1 - Specifications

Open the User Manual and find section 2.4: Analog Outputs.

What is the output voltage range?\_\_\_\_\_

Is the output voltage AC or DC?\_\_\_\_\_

What is the maximum amperage?\_\_\_\_\_

Looking at the controller, how many AOs are there?

#### 5.2 - Check Analog Output

#### AO with 0 volts

We are going to start by looking at AO1 which is Analog Output 1.

Looking at the webpage find AO1. If AO1 is checked, uncheck the override.

The value represents the voltage at this output. You should see '0.000' which represents 0 volts dc.

There are no LEDs for the Analog outputs.

Check the voltage of AO1 by placing one probe on A and the other probe on C.

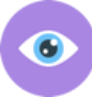

Make sure your multimeter is reading VDC.

Using your meter, what is the voltage of AO1?\_\_\_\_\_

Since the webpage has a '0.000' for AO1, the voltage should be close to 0 volts. I would expect some minor differences in voltage within 100 mV with your meter. A large difference could mean an issue with the controller or the meter. Check with a second meter if the voltage difference is large.

#### AO with 5.25 volts

We are now going to override AO1 to output 5.25 volts dc.

On the webpage, override the current value by checking the checkmark to the right of AO1. We are going to change AO1, by placing a '5.25' in the textbox which would represent 5.25 volts.

There is no audible click from your controller when you change analog outputs.

| <b>e</b> | BAScontrol22S x +                                                                                                    |                         |                              | -                          | 0 X          |  |
|----------|----------------------------------------------------------------------------------------------------|-------------------------|------------------------------|----------------------------|--------------|--|
| ← C      | ▲ Not secure   192.168.92.68                                                                                                    |                         | Q AN                         | 2 CD 2 🕀                   | <i>∾</i> ⊛ … |  |
|          | Universal Inputs                                                                                                    | Binary Inputs           | Analog Outputs               | Binary Outputs             | Í            |  |
|          | Universal Input 1         Universal Input 5           UI1         0.003         UI5         0.000         I                                                                                                    | Binary Input 1<br>BI1 0 | Analog Output 1<br>AO1 5.25  | Binary Output 1<br>BO1 0   |              |  |
|          | Universal Input 2         Universal Input 6           UI2         0.003         UI6         0.001                                                                                                    | Binary Input 2<br>BI2 0 | Analog Output 2 AO2 0.000    | Binary Output 2<br>BO2 0   |              |  |
|          | Universal Input 3         Universal Input 7           UI3         0.000         UI7         0.000                                                                                                    | Binary Input 3<br>BI3 0 | Analog Output 3 AO3 0.000    | Binary Output 3<br>BO3 0   |              |  |
|          | Universal Input 4         Universal Input 8           UI4         0.004         UI8         0.001                                                                                                    | Binary Input 4<br>BI4 0 | Analog Output 4<br>AO4 0.000 | Binary Output 4<br>BO4 0   |              |  |
|          |                                                                                                    |                         |                              | Binary Output 5<br>BO5 0   |              |  |
|          |                                                                                                    |                         |                              | Binary Output 6<br>BO6 0   |              |  |
|          | BAScontrol22S                                                                                                    |                         |                              |                            |              |  |
|          | System Config System Status Set Time                                                                                                    | Virtual Points We       | b Components BACnet U        | Jtility Restart Controller |              |  |
|          |                                                                                                    | Auto Refresh OFF        |                              |                            |              |  |
|          | Copyright 2022 Contemporary Control Systems, Inc. All rights reserved<br>Firmware Revision 4.0.2 : Web Page Revision 7.0.10<br>NOTE: A GREEN label indicates that the I/O point has been placed on the wire sheet |                         |                              |                            |              |  |

Using your meter, what is the voltage of AO1?

What is the difference between the overridden voltage and what your meter reads?\_\_\_\_\_

Is this voltage difference reasonable (within 100 mV)?\_\_\_\_\_

➤ If the voltage difference is not within 100 mV, investigate the issue.

Did AO1 behave correctly and if not, what was wrong?\_\_\_\_\_

#### Part 6: LED

LEDs are utilized to give feedback to humans. For example, the LED on the Power terminal of the controller tells us that the controller is receiving the correct voltage.

#### 6.1 - AO1 Voltage

The Analog Outputs of the BAScontroll22 can deliver 0-10 VDC. We are going to use 10 VDC from AO1 to illuminate an LED.

Override AO1 to have a voltage of 10 VDC.

| 8 @ | BAScontrol22S                                                                                                    | × +                            |                         |                              | -                          | 0 X   |
|-----|----------------------------------------------------------------------------------------------------|--------------------------------|-------------------------|------------------------------|----------------------------|-------|
| ← C | Not secure                                                                                                    | 192.168.92.68                  |                         | Q AN                         | ☆ CD 🗲 🕀                   | ··· @ |
|     | Universa                                                                                                    | I Inputs                       | Binary Inputs           | Analog Outputs               | Binary Outputs             | Î     |
|     | Universal Input 1<br>UI1 0.003 🗌                                                                                                    | Universal Input 5<br>UI5 0.000 | Binary Input 1<br>BI1 0 | Analog Output 1<br>AO1 10    | Binary Output 1<br>BO1 0   |       |
|     | Universal Input 2<br>UI2 0.003 🗌                                                                                                    | Universal Input 6<br>UI6 0.001 | Binary Input 2<br>BI2 0 | Analog Output 2 AO2 0.000    | Binary Output 2<br>BO2 0   |       |
|     | Universal Input 3<br>UI3 0.000                                                                                                    | Universal Input 7<br>UI7 0.000 | Binary Input 3<br>BI3 0 | Analog Output 3 AO3 0.000    | Binary Output 3<br>BO3 0   |       |
|     | Universal Input 4<br>UI4 0.004                                                                                                    | Universal Input 8<br>UI8 0.001 | Binary Input 4<br>BI4 0 | Analog Output 4<br>AO4 0.000 | Binary Output 4<br>BO4 0   |       |
|     |                                                                                                    |                                |                         |                              | Binary Output 5 BO5 0      |       |
|     |                                                                                                    |                                |                         |                              | Binary Output 6<br>BO6 0   |       |
|     | BAScontrol22S                                                                                                    |                                |                         |                              |                            |       |
|     | System Config System                                                                                                    | m Status Set Time              | Virtual Points We       | b Components BACnet U        | Jtility Restart Controller |       |
|     |                                                                                                    |                                | Auto Refresh OFF        |                              |                            | I     |
|     | Copyright 2022 Contemporary Control Systems, Inc. All rights reserved<br>Firmware Revision 4.0.2 : Web Page Revision 7.0.10<br>NOTE: A GREEN label indicates that the I/O point has been placed on the wire sheet |                                |                         |                              |                            |       |

Using your meter, what is the voltage of AO1?\_\_\_\_\_

> If the voltage is not approximately 10 VDC, investigate the issue with your instructor.

#### 6.2 - <u>LED</u>

We are going to wire the AO1 to a 10 VDC LED.

Turn off the power to the controller and wire the LED to A01.

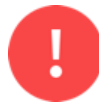

The instructor must check all wiring, before power is applied to the controller.

After the instructor has checked the wiring, apply power to the controller and wait until the startup sequence has finished.

Is the LED illuminated?\_\_\_\_\_

> If the LED is not illuminated, investigate the issue.

## Part 7: Physical switch

We now wired and illuminated an LED to our controller, but now we want to add a physical switch so we can manually turn the LED on or off.

Turn off the power to the controller and wire the switch in between the AO1-A terminal and the LED terminal.

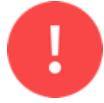

The instructor must check all wiring, before power is applied to the controller.

After the instructor has checked the wiring, apply power to the controller and wait until the startup sequence has finished.

Does the switch toggle the illuminated LED?\_\_\_\_\_

> If the LED is not illuminated, investigate the issue.

## Part 8: Binary Output

We have wired the lab to use a physical switch that can turn the LED on and off.

What if we want to control the LED remotely and there is no one available to physically flip the switch? We can use the controller to operate as the switch.

A binary output is like a physical switch we control. We can flip the switch and open or close a connection. With a binary output instead of flipping a physical switch, we can have the controller open or close the relay through software.

We can do this via the controller's webpage or through programming the controller. For this lab, we will override the switch using the controller's webpage.

#### 8.1 - Specifications

Open the User Manual and find section 2.5: Relay Outputs

Is the relay contact normally open or closed?\_\_\_\_\_

What is the maximum voltage allowed to flow through this relay?\_\_\_\_\_

What is the maximum amperage allowed to flow this relay?\_\_\_\_\_

#### 8.2 - <u>Continuity Tester</u>

We are going to be using the continuity tester functionality of our multimeter to verify if our binary outputs are open or closed as expected.

Make sure your continuity checker is working by touching the probes together. Some continuity testers may emit a noise when there is continuity. Depending on your meter, when you separate your probes, you may see 'OL' for open load if there is no continuity.

#### 8.3 - Check Binary Output

#### BO set to False

Looking at the webpage find BO1. If BO1 is checked, uncheck the override. You should see a value of '0' to the right of BO1. '0' represents false or open or off.

There is an LED light on your controller which will physically tell you if the binary output is open or closed. The LED on the controller is located between the terminal block and cover.

Is the LED light illuminated for BO1?\_\_\_\_\_

Check the continuity of BO1 by placing one probe on A and the other probe on B.

Is there continuity for BO1?\_\_\_\_\_

Since the webpage has a '0' for BO1, the LED light should not be lit and there should not be continuity on BO1.

#### BO set to True

We are now going to change BO1 to be True.

On the webpage, override the current value by checking the checkmark to the right of BO1. We now have the ability to override and edit the value for BO1. We are going to change BO1 to True, by placing a '1' in the textbox and hit Enter.

Did you hear an audible click from your controller?\_\_\_\_\_

As soon as you hit Enter or click somewhere else on the webpage, you should hear an audible click from your controller.

Is the LED light illuminated for BO1?\_\_\_\_\_

Check the continuity of BO1 by placing one probe on A and the other probe on B.

Is there continuity for BO1?\_\_\_\_\_

Since the webpage has a '1' for BO1, the LED light should be lit and there should be continuity on BO1.

Did BO1 behave correctly and if not, what was wrong?\_\_\_\_\_

|     | BAScontrol22S x +                                                                                                    |                         |                              | -                          | 0 X |  |
|-----|----------------------------------------------------------------------------------------------------|-------------------------|------------------------------|----------------------------|-----|--|
| ← C | A Not secure   192.168.92.68                                                                                                    |                         | Q AN                         | 10 12 G                    | ≈ … |  |
|     | Universal Inputs                                                                                                    | Binary Inputs           | Analog Outputs               | Binary Outputs             | Î   |  |
|     | Universal Input 1         Universal Input 5           UI1         0.003         UI5         0.000         II                                                                                                    | Binary Input 1<br>BI1 0 | Analog Output 1<br>AO1 10    | Binary Output 1<br>BO1 1 ☑ |     |  |
|     | Universal Input 2         Universal Input 6           UI2         0.003         UI6         0.001         III                                                                                                    | Binary Input 2<br>BI2 0 | Analog Output 2<br>AO2 0.000 | Binary Output 2<br>BO2 0   |     |  |
|     | Universal Input 3 Universal Input 7<br>UI3 0.000 UI7 0.000                                                                                                    | Binary Input 3<br>BI3 0 | Analog Output 3<br>AO3 0.000 | Binary Output 3<br>BO3 0   |     |  |
|     | Universal Input 4         Universal Input 8           UI4         0.004         UI8         0.001         □                                                                                                    | Binary Input 4<br>BI4 0 | Analog Output 4<br>AO4 0.000 | Binary Output 4<br>BO4 0   |     |  |
|     |                                                                                                    |                         |                              | Binary Output 5 BO5 0      |     |  |
|     |                                                                                                    |                         |                              | Binary Output 6<br>BO6 0   |     |  |
|     | BAScontrol22S                                                                                                    |                         |                              |                            |     |  |
|     | System Config System Status Set Time                                                                                                    | Virtual Points We       | b Components BACnet U        | Itility Restart Controller |     |  |
|     |                                                                                                    | Auto Refresh OFF        |                              |                            |     |  |
|     | Copyright 2022 Contemporary Control Systems, Inc. All rights reserved<br>Firmware Revision 4.0.2 : Web Page Revision 7.0.10<br>NOTE: A GREEN label indicates that the I/O point has been placed on the wire sheet |                         |                              |                            |     |  |

## **Part 9: Binary switch**

We now wired and illuminated an LED to our controller with a physical switch, but now we want to have the controller be able to switch the LED.

Turn off the power to the controller and replace the physical switch with BO1.

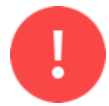

The instructor must check all wiring, before power is applied to the controller.

After the instructor has checked the wiring, apply power to the controller and wait until the startup sequence has finished.

#### BO1 set to false

Clear the override for BO1 which sets BO1 to false.

Is the LED illuminated?

> If the LED is illuminated, investigate the issue.

#### BO1 set to true

Override BO1 to be true.

Is the LED illuminated?\_\_\_\_\_

> If the LED is not illuminated, investigate the issue.

## Part 10: Switches in Series

We are now going to wire the switches in series.

Turn off the power to the controller and wire the physical switch in series with BO1.

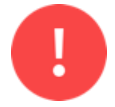

The instructor must check all wiring, before power is applied to the controller.

After the instructor has checked the wiring, apply power to the controller and wait until the startup sequence has finished.

Fill out the table on whether the LED is illuminated:

|    |       | Physical Switch |       |  |
|----|-------|-----------------|-------|--|
|    |       | True            | False |  |
| )1 | True  |                 |       |  |
| B( | False |                 |       |  |

## Part 11: Switches in Parallel

We are now going to wire the switches in parallel.

Turn off the power to the controller and wire the physical switch in parallel with BO1.

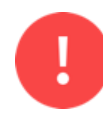

The instructor must check all wiring, before power is applied to the controller.

After the instructor has checked the wiring, apply power to the controller and wait until the startup sequence has finished.

Fill out the table on whether the LED is illuminated:

|    |       | Physical Switch |       |  |
|----|-------|-----------------|-------|--|
|    |       | True            | False |  |
| 11 | True  |                 |       |  |
| B( | False |                 |       |  |

## Part 12: Instructor Verification

Demonstrate to your instructor that you have successfully illuminated an LED with two switches in parallel.

#### 12.1 - Instructor Signature

Have the instructor sign your lab demonstrating that you have successfully illuminated an LED with two switches in parallel.

Instructor Signature?\_\_\_\_\_

## Part 13: Tear-down

#### 13.1 - <u>Laptop</u>

Set the ethernet adaptor to receive its IP address dynamically from DHCP.

#### 13.2 - Controller

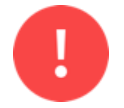

When disassembling your work, make sure there is no power to the controller or any other device.

When removing conductors from the terminal blocks, unscrew them enough so you can gently remove the wires. Do not forcefully yank the wires out as this will damage the terminals.

After removing a conductor, please make sure the screw is seated in the threads by tightening the screw two turns.